## **GROUP REGISTRATION INSTRUCTIONS**

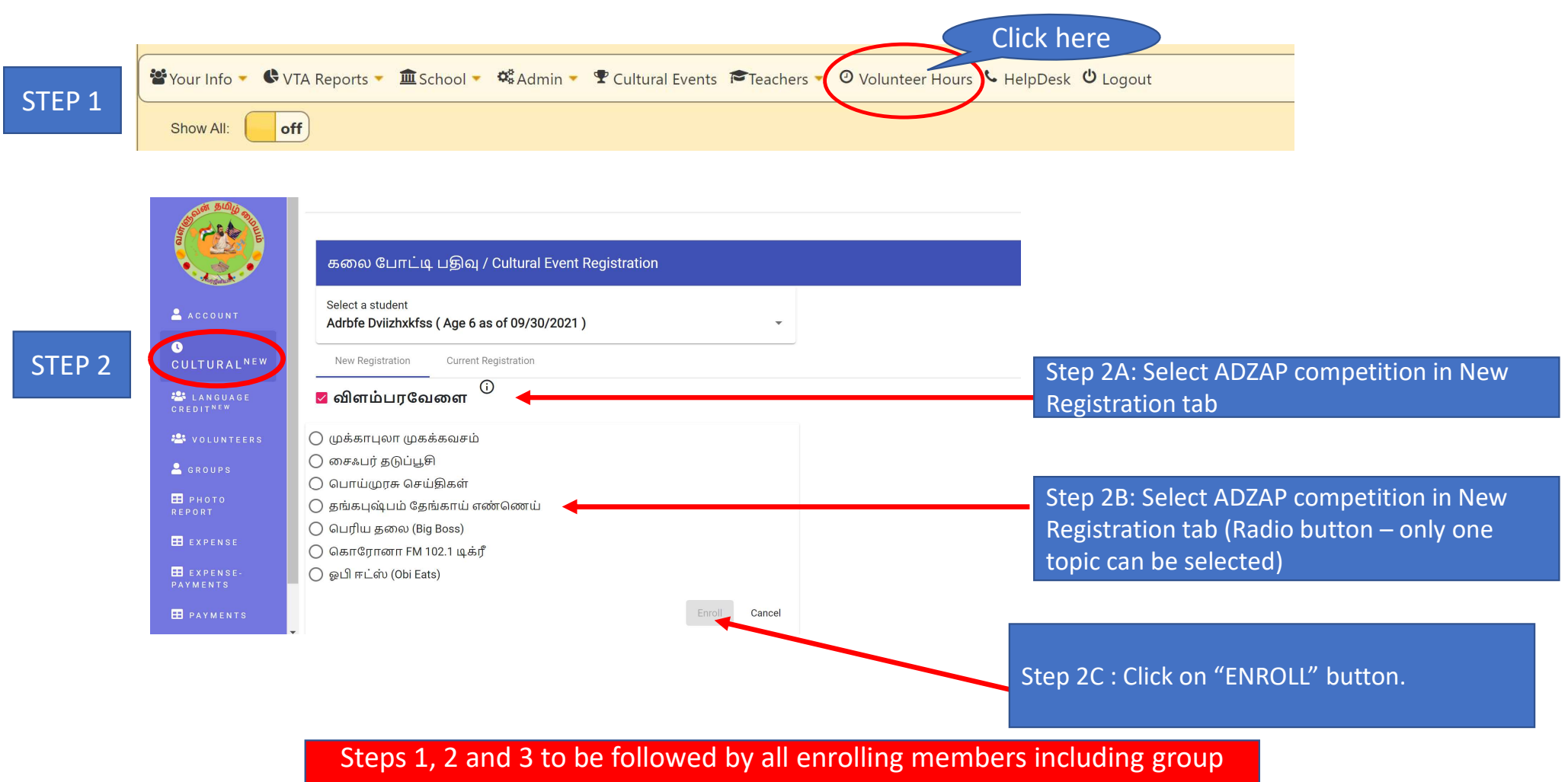

coordinator and their kid's enrollment.

|                                                                               | கலை போட்டி பதிவு / Cultural Event Registration<br>Select a student<br>Adrbfe Dviizhxkfss ( Age 6 as of 09/30/2021 ) |                                                                            |                                                                    |                                               |                      |                                                                                                    |                                 |                                  |                              |  |
|-------------------------------------------------------------------------------|----------------------------------------------------------------------------------------------------|----------------------------------------------------------------------------|--------------------------------------------------------------------|-----------------------------------------------|----------------------|----------------------------------------------------------------------------------------------------|---------------------------------|----------------------------------|------------------------------|--|
| EP 3                                                                          | New Registration Current Registration                                                                               |                                                                            |                                                                    |                                               |                      | Step 3A: Under "Current Registration", Adzap<br>Group registration will show up as shown<br>below. |                                 |                                  |                              |  |
|                                                                               | Date Registered                                                                                                    | Student Name                                                               | Event Name                                                         | Title Name                                    | Event Date           |                                                                                                    | Group Event                     | pup Event                        |                              |  |
|                                                                               | 12-13-2021                                                                                                    | Adrbfe Dviizhxkfss                                                         | சித்திரம்                                                          | என் கனவு உலகம்                                | 2022-01-29           |                                                                                                    | NO                              |                                  | Î                            |  |
|                                                                               | 02-07-2022                                                                                                    | Adrbfe Dviizhxkfss                                                         | ஆத்திச்சூடி                                                        | போட்டிக்கான<br>விதிமுறைகளின்<br>படி சொல்லவும் | 2022-03-12           |                                                                                                    | NO                              |                                  | ĩ                            |  |
| $\leq$                                                                        | 03-07-2022                                                                                                    | Adrbfe Dviizhxkfss                                                         | விளம்பரவேளை                                                        | முக்காபுலா<br>முகக்கவசம்                      | 2022-04              | -16                                                                                                | YES<br>Group not<br>assigned.   | (j)                              | Add to Group                 |  |
| /our registration<br>add your child to<br>Please make sur<br>primary coordina | n not completed until you<br>o any available group.<br>re you contact team<br>ator.                                 | This pop-up<br>will show up<br>you need<br>your kid<br>primary coo<br>grou | o window<br>indicating<br>to assign<br>to your<br>ordinators<br>up | Step 3B:<br>• If you are<br>• If you are      | e the GF<br>e not th | ROUP co<br>le GROL                                                                                 | oordinator, pr<br>JP coordinato | roceed <sup>-</sup><br>or, proce | to STEP 4.<br>eed to STEP 5. |  |

## GROUP COORDINATOR STEPS – Important Info : Only any one enrolling parent can be a GROUP COORDINATOR. Non VTA members cannot be GROUP COORDINATORS.

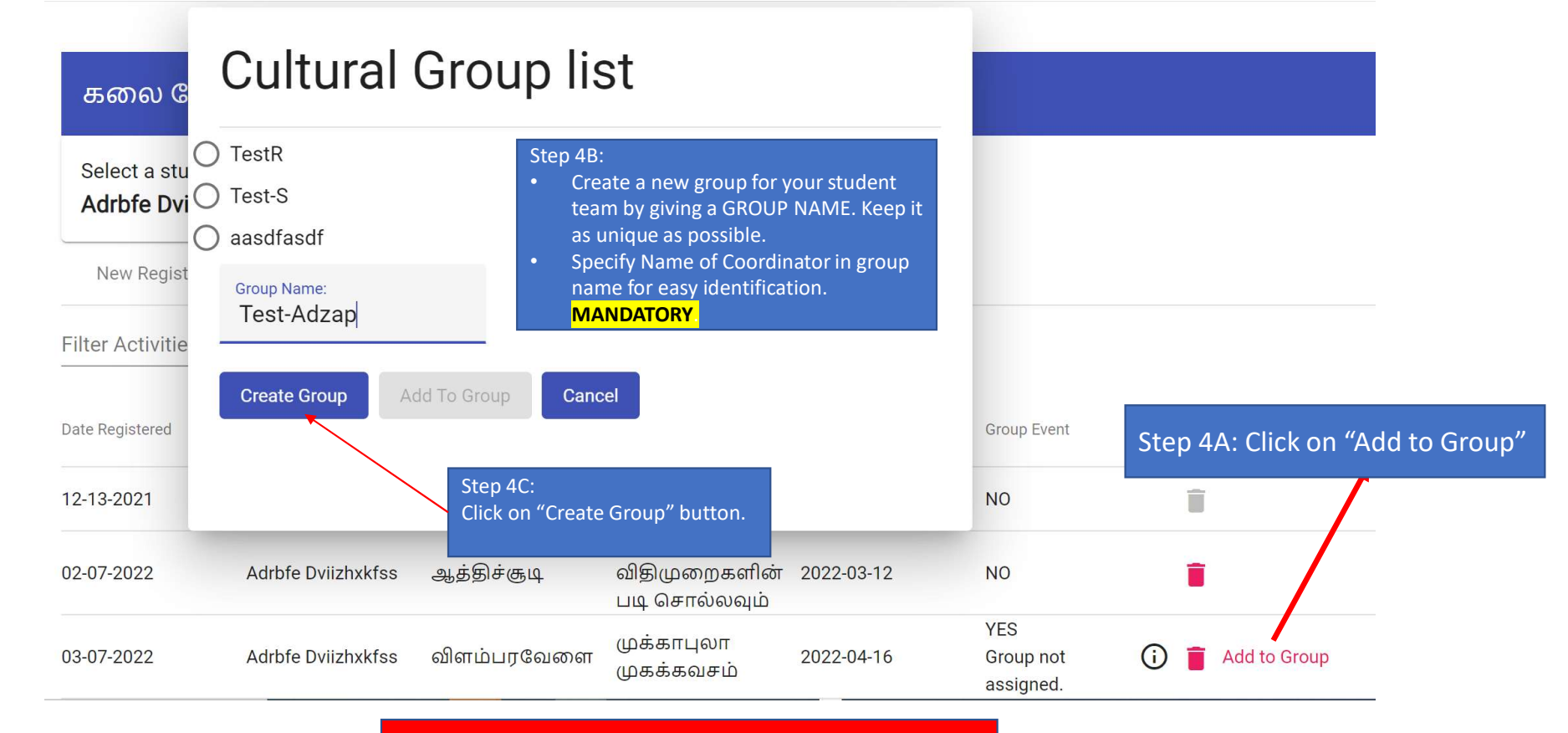

This step is only for group coordinator

STEP 4: DNLY FOR GROUP COORDINATORS

## OTHER ENROLLING STUDENT PARENTS (NOT FOR GROUP COORDINATOR)– Important Info : Each of the enrolling student parent <u>MUST</u> enroll their kid. Group coordinator cannot add all students in the group.

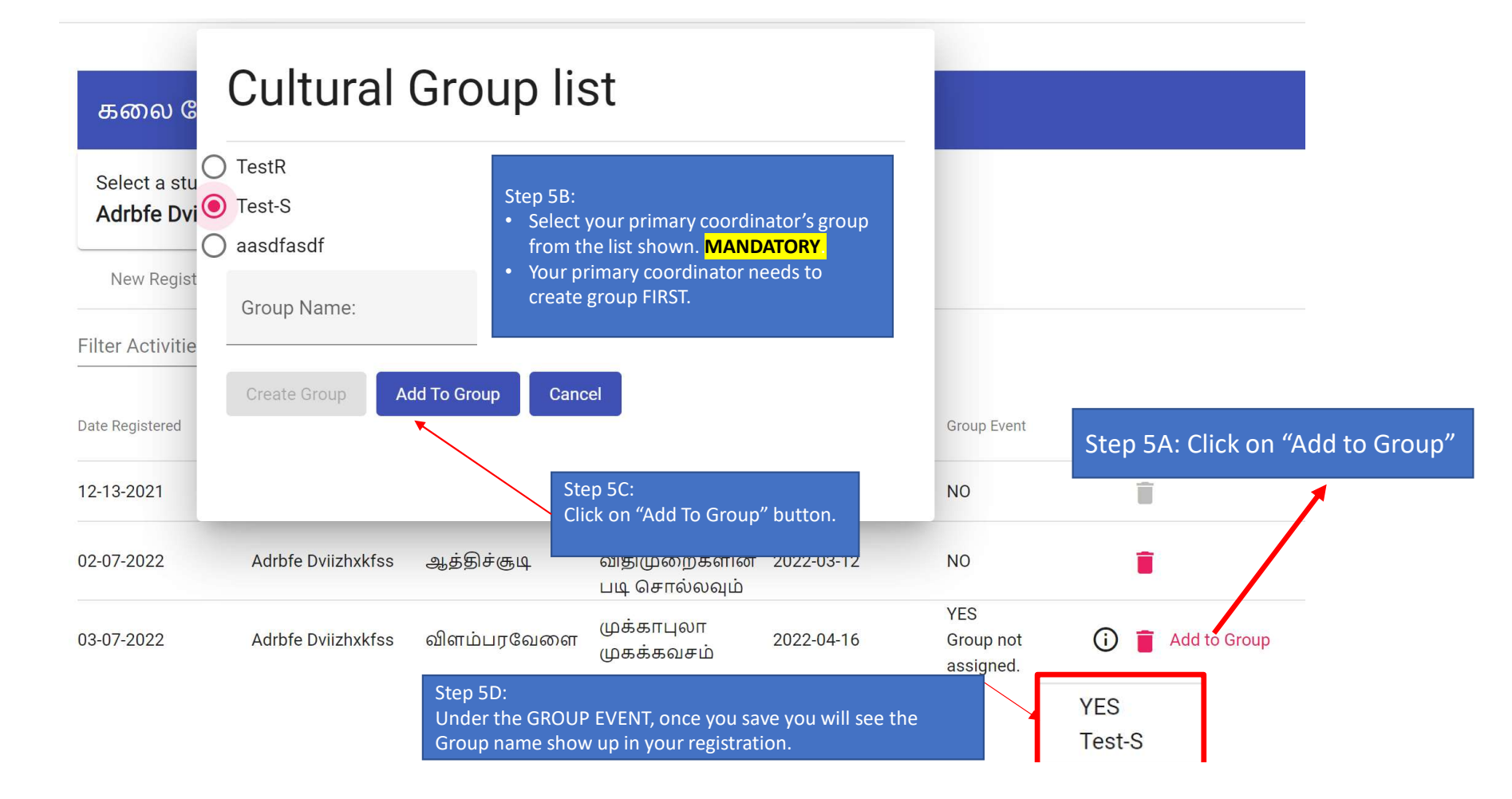